## ◆ルビットアプリのダウンロードして、会員情報を登録する

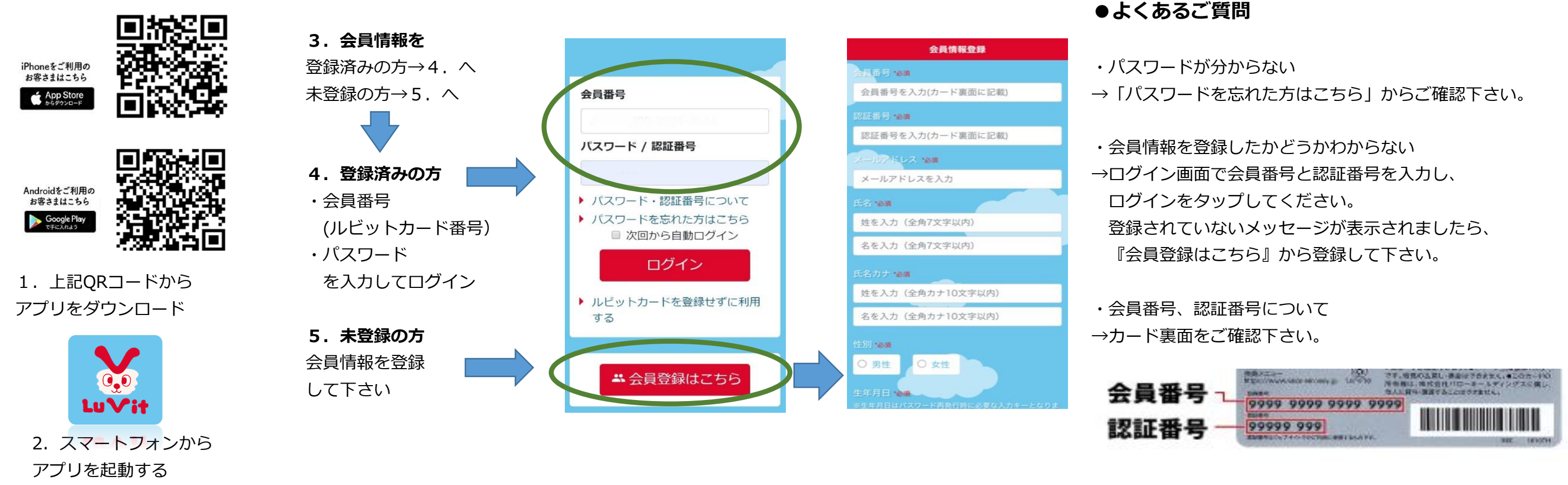

## ◆アプリのお知らせからマスク抽選に応募する

| <image/>            | by by by by by by by by by by by by by b | <section-header><section-header><section-header></section-header></section-header></section-header> | 【中部菜品】第 回マスク抽選         必要事項をご入力の上、送信ボタンを押してください。         ・・・・・・・・・・・・・・・・・・・・・・・・・・・・・・・・・・・・ | <ol> <li>ホーム画面下部の</li> <li>ホ知らせ一覧画面</li> <li>お知らせの中から</li> <li>応募フォームに従</li> <li>応募完了メールが</li> </ol> 注意事項 <ul> <li>応募の条件として、</li> <li>応募の際は、必ず注</li> <li>抽選内容・結果など</li> <li>・厳選な抽選の上、当</li> <li>※購入方法(</li> </ul> |
|---------------------|------------------------------------------|----------------------------------------------------------------------------------------------------|-----------------------------------------------------------------------------------------------|----------------------------------------------------------------------------------------------------|
| ホーム画面<br>お知らせタブをタップ | お知らせ一覧画面から<br>マスク抽選に関する<br>お知らせをタップ      | お知らせ詳細ページ内<br>【応募フォームはこちら】<br>をタップ                                                                  | 応募フォーム<br>各種項目を入力し、<br>注意事項に目を通して送信                                                           | 言ボタンを押す                                                                                                    |

## 応募方法

- 届きます。

お知らせタブをタップ からマスク抽選に関するお知らせをタップ 応募フォームのリンクをタップ ってお客様情報・応募内容を入力し送信

の入荷状況により不定期となります。 アプリへのログインが必要となります。 意事項をご確認下さい の詳細につきましてはお答えできません。 選者のルビットアプリに当選通知が届きます。 は、クーポン内の記載事項をご確認下さい

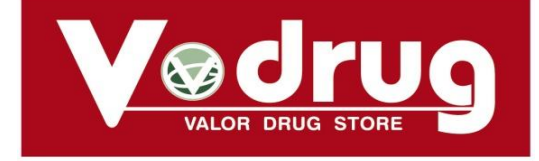